# 地図の操作

## 向きを切り換える (ノースアップ / ヘディングアップ)

ヘディングアップ(進行方向が上の地図) とノースアップ(北が上の地図)とを、切り 換えることができます。

#### ヘディングアップから ノースアップに切り換える

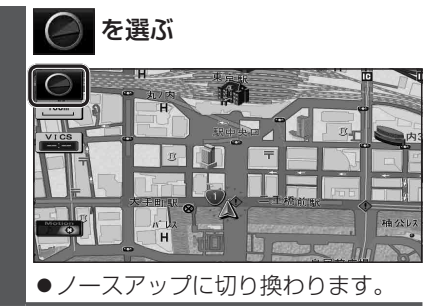

### ノースアップから ヘディングアップに切り換える

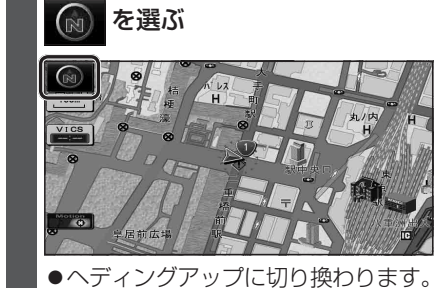

- お知らせ
  ●地図モード画面(P.38)表示中は、ノース アップからヘディングアップに切り換え られません。
- ●3D画面は、ノースアップに切り換えら れません。(ヘディングアップのみ)

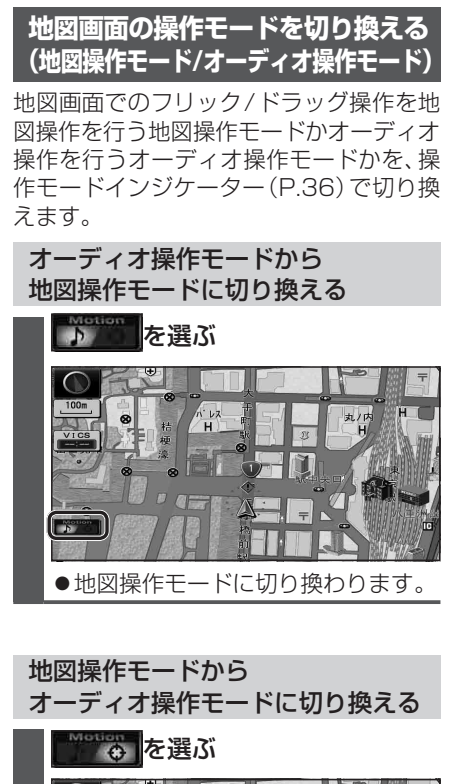

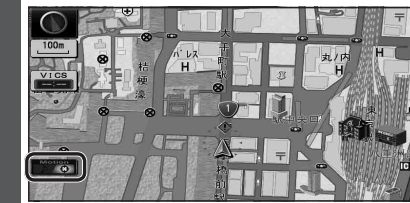

- ●オーディオ操作モードに切り換わり ます。
- ●オーディオ操作モード時でも、フリック /ドラッグによるスクロールやピンチ による縮尺切換以外の地図操作はでき ます。

### お知らせ

 オーディオがONのときに、操作モード インジケーターが表示されている場合 のみ切り換えられます。

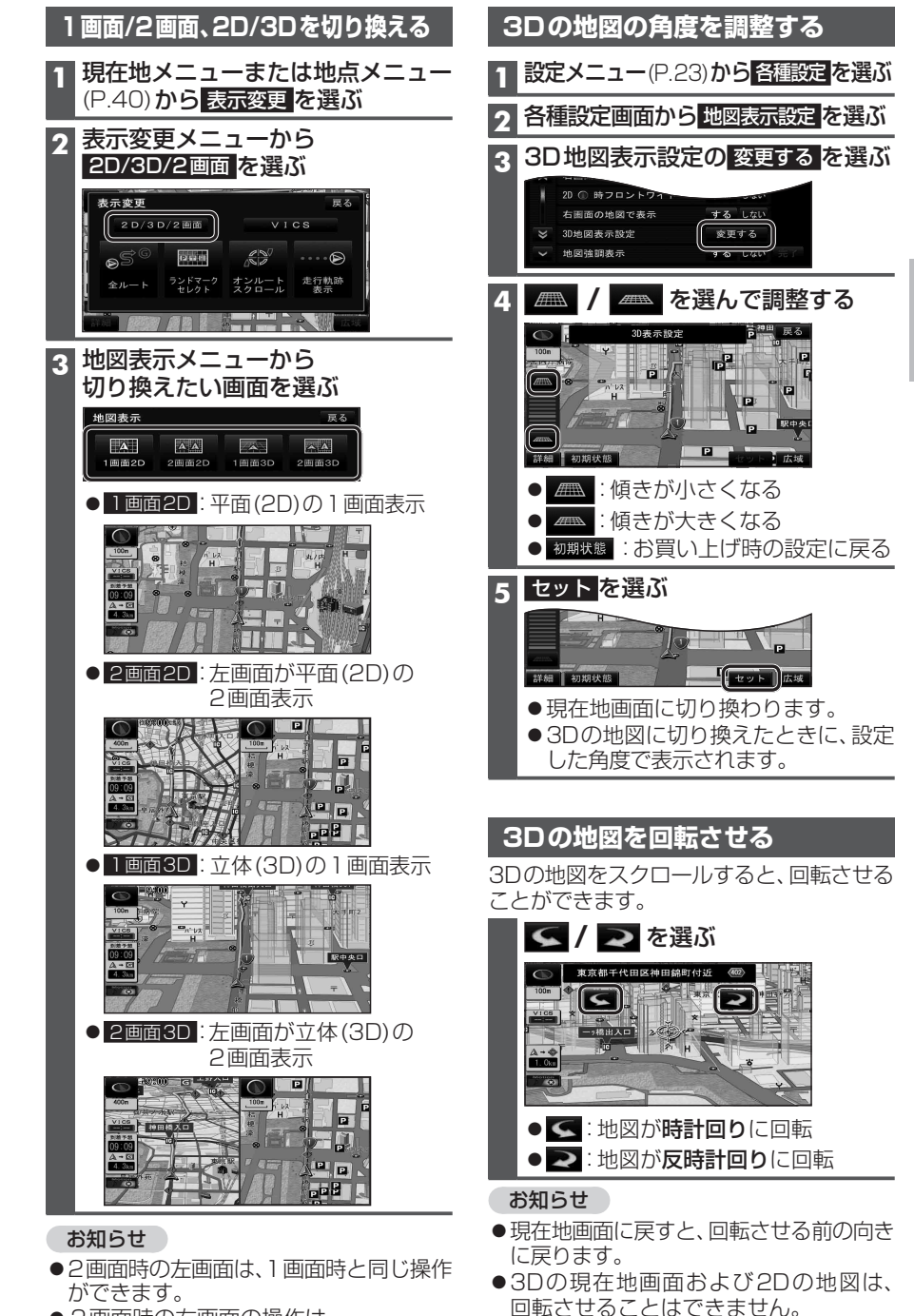

● 2 画面時の右画面の操作は

→P.48[2画面時の右画面を操作する]へ

●走行中に回転させることはできません。